### 現在 就学支援金が認定されている方へ

## 令和7年7月以降の高等学校等就学支援金 オンライン申請手続きを行ってください

○現在認定されているのは、令和7年6月までの就学支援金です。
 ○7月以降の高等学校等就学支援金・臨時支援金について、学校の指定す
 る締切日までに、スマートフォンやパソコンで意向登録手続きを行ってください。
 受給資格がある方も申請がない場合は原則授業料の徴収対象となります。

|   | ■ e-S<br><u>htt</u> | Shienへのフ<br>ps://www.                    | アクセス<br>e-shien.mext.                                                                                                    | <u>go.jp</u>         |                                  |                                                |
|---|---------------------|------------------------------------------|----------------------------------------------------------------------------------------------------|----------------------|----------------------------------|------------------------------------------------|
|   | E                   | 申請手順                                     | ĺ                                                                                                    |                      | 中部                               | <b>引は<u>こらり</u>ルら</b>                          |
| 1 | ログイン                | 入学時に学<br>「ログインID <del>〕</del><br>ID・パスワー | 校から配付された<br>通知書」により<br>ドを入力します。                                                                                                    | 2                    | 継続意向<br>の登録                      | 就学支援金受給の継続を希望するか、<br>保護者等の情報に変更があるかを<br>選択します。 |
| 3 | 登録情報<br>の確認         | 登録済みの<br>※2の届出の                          | 生徒情報や保護者<br>D中で「保護者等変                                                                                                    | 音等情望<br>変更あり         | 報を確認します。<br>)」を選択した場             | 。<br>合は、別の画面で登録手続を行います。                        |
|   | 伊護者等情報              |                                          | <ul> <li>Q入状況の供出が必要な保護者等について</li> <li>SA36</li> <li>(第子&gt; でき)</li> <li>名(第子&gt; でき)</li> <li>名(第子&gt; でき)</li> <li>スボジ</li> <li>スボジ</li> <li>スジ</li> <li>スジ&lt;</li></ul> | 0/28                 |                                  | 保護者等情報に変更かある場合                                 |
| 4 | 収入状況<br>の登録         | 審査に必要<br>登録方法は                           | な課税情報やマイ<br>:、 <b>裏面をご覧くだ</b> る                                                                                                    | ナンバ-<br><b>さい。</b>   | -情報を登録し                          | ます。                                            |
| 5 | 提出                  | 確認事項を<br>審査完了後<br>※メールアドレス               | チェックし、「提出」<br>えは、9月以降に学<br>えを登録した場合は、ま                                                                                                    | ボタンを<br>や校より<br>知らせの | 押すと、申請完<br>支給可否を示す<br>ンメールも送信されま | けです。<br>す通知書が届きます。<br><sup>ます。</sup>           |

## 🚺 申請手順(4.収入状況の登録)

保護者等の収入状況は、次のいずれかの方法で登録します。

I マイナンバーカードを持っている場合

保護者等のマイナンバーカードを読み取り、マイナポータルから課税情報等を取得します。 マイナポータルアプリを事前にダウンロードすると登録がスムーズです。マイナンバー情報を提出する必要はありません。

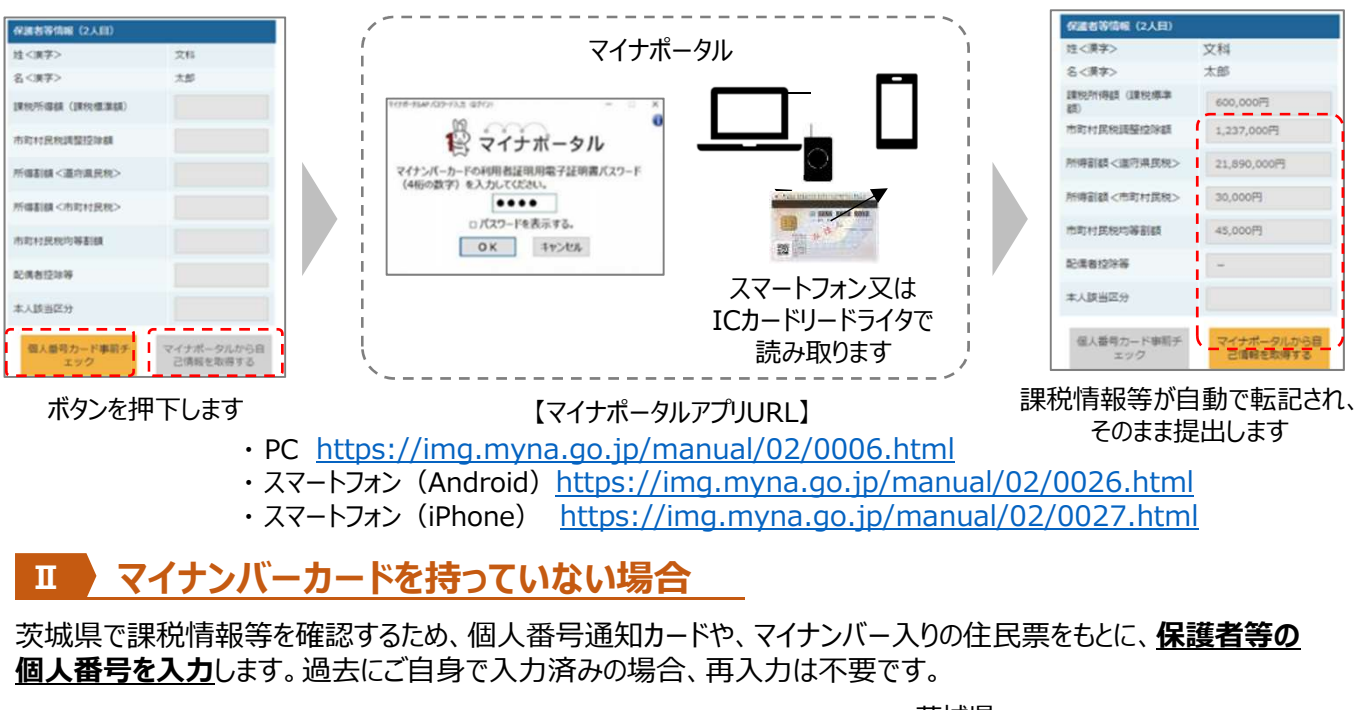

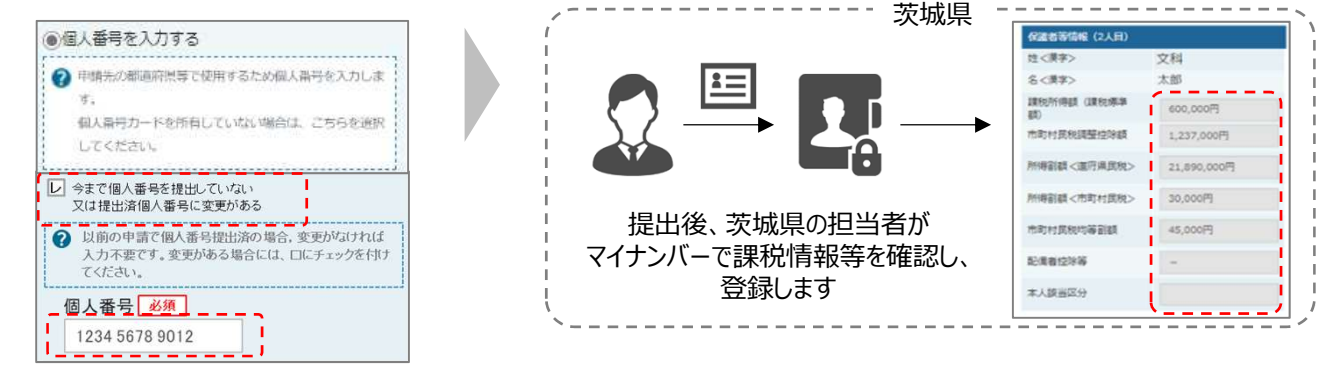

I、Iのいずれも難しい場合

Ш

書面で、保護者等の課税証明書又はマイナンバーカードの写し等を学校に提出します。

### 留意事項

令和7年度は就学支援金・臨時支援金を同時に申請し、所得確認の結果、就学支援金が所得制限により不認定となった場合には臨時支援金が認定となり、授業料が支援(授業料として学校が代理受領)されます。

| 制度名   | 判  | 定   | ※所得確認ができない場合                 |
|-------|----|-----|------------------------------|
| 就学支援金 | 認定 | 不認定 | (確定申告を行っていない<br>等)は支給対象となりませ |
| 臨時支援金 | —  | 認定  | んのでご注意ください                   |

## 1. 収入状況届出の流れ

#### e-Shienを利用した収入状況届出の主な流れは以下となります。

#### **収入状況の届出**(每年7月頃)

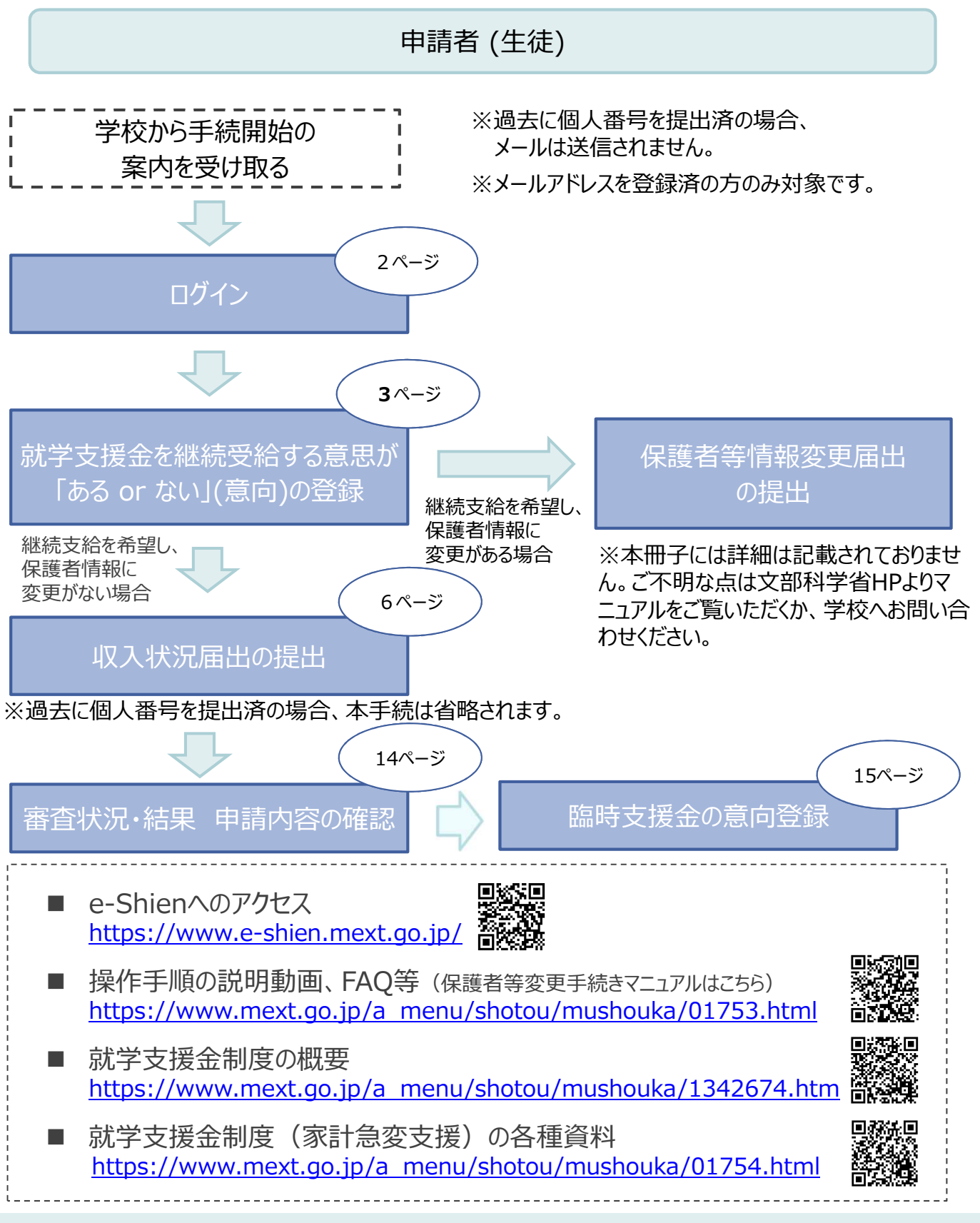

# 2. 操作説明 2-1. e-Shienにログインする

e-Shienを使用するために、システムヘログインします。 ログインは、パソコン、スマートフォンから以下のURLを入力してアクセスします。以下のQRコードを読み取っ てもアクセスできます。

https://www.e-shien.mext.go.jp/

#### 1. ログイン画面

|                                                                                                    | エル国                                                                                                    |
|----------------------------------------------------------------------------------------------------|----------------------------------------------------------------------------------------------------|
| e-Shien 高等字校等就字支援金オンライン申請システム                                                                                                    | 于順                                                                                                    |
| ログイン                                                                                                    | 1 ログインID通知書を見な<br>がらログインIDとパスワー<br>ドを入力します                                                                          |
| ・ ・ ・ ・ ・ ・ ・ ・ ・ ・ ・ ・ ・ ・ ・ ・ ・ ・ ・                                                                                                    | <ul> <li>1 クリンション</li> <li>2 「ログイン」ボタンをクリックします。</li> <li>3 ページへ</li> <li>3 チャットボットにてe-<br/>Shienの操作に関する質</li> </ul> |
| 日本語 ・ 日本語 ・ 日本語 ・ ・ ・ ・ ・ ・ ・ ・ ・ ・ ・ ・ ・ ・ ・ ・ ・ ・ ・                                                                                                    | 問ができます。                                                                                                    |
| <ul> <li>※ログインIDをお持ちでない場合、または、パスワードを忘れた場合は、在室する学校の担当者へお問い合わせください。</li> <li>※利用規約はこちら</li> <li>②</li> <li>●利用可能なOS・ブラウザについて</li> <li>Copyright (C) Ministry of Education, Culture, Sports, Science and Technology</li> </ul>                                                                                                    | <ol> <li>「パスワードを表示」により<br/>入力したパスワードが確<br/>認できます。</li> </ol>                                                        |
| ログインID通知書のサンプル<br>***** 高等学校等就学支援金 ログインID通知書 *****                                                                                                    | <ul> <li>表示言語は、"日本語"<br/>または"English"が選択<br/>できます</li> </ul>                                                        |
| 発行日: 令和4年1月4日<br>発行回数: 1<br>第行回数: 1<br>「<br>「<br>「<br>「<br>「<br>「<br>「<br>「<br>」<br>・<br>、<br>大<br>文<br>マ<br>の<br>チ<br>、<br>、<br>、<br>、<br>、<br>、<br>、<br>、<br>、<br>、<br>、<br>、<br>、                                                                                                    | <ul> <li>・・・・・・・・・・・・・・・・・・・・・・・・・・・・・・・・・・・・</li></ul>                                                             |
| <ul> <li>■これらの情報は高等学校等就学支援金の申請にあたって、<br/>高等学校等就学支援会オンライン申請システムを利用する際に必要となります。</li> <li>■当該システムと利用する前に、システムのログイン画面または文部科学省のホームページに掲載されている<br/>利用規約を確認してください。なお、当該システムを利用した場合、利用規約に同意したものとみなされます。</li> <li>■在学中は変更されません。卒業まで紛失しないように大切に保管してください。</li> <li>■ 紛失した場合は、直ちに学校は当者へお申し出ください。</li> <li>■他人に見せたり敬えたりしないでください。</li> </ul> | <ul> <li>ログインIDやパスワードが<br/>わからなくなった場合は、</li> <li>学校に確認してください。</li> </ul>                                            |
|                                                                                                    | ● Shienで利用可能な<br>OS・ブラウザを確認できま<br>す。                                                                                |

### 2. 操作説明

## 2-2. 継続受給の意思が「ある or ない」の意向を登録する

最初に、受給を継続する意思が「ある or ない」(継続意向)を登録します。

学校から継続意向の再登録を依頼された場合や、継続意向内容を誤った場合に再登録をする場合も、 同様の手順で行います。

#### 1. ポータル画面

| ▲ 継続届出           |                                                   | 手順                   |
|------------------|---------------------------------------------------|----------------------|
| 就学支援金の継続に係る届出はな  | こちらです。                                            |                      |
| 申請名              | 申請說明                                              |                      |
| 1 継続意向登録         | 高等学校等就学支援金の受給継続意向を登録します。                          | 回登録」ホタンをクリックし<br>ます。 |
| 収入状況届出           | 高等学校等就学支援金の受給継続のため、現在の保護者等の収入状況を届け出ます。            |                      |
| 亦計急变継続審査<br>(1月) | 家計急変による高等学校等就学支援金の受給継続のため、現在の保護者等の収入状況を届け出<br>ます。 | 4ページへ                |

### 2. 操作説明

### 2-2. 継続受給の意思が「ある or ない」の意向を登録する

2. 継続意向登録画面 手順 継続意向登録 1 内容を確認し、チェックします。 2 支給の継続を希望するかどうか 継続意向登録 継続意向確認 登録完了 を選択します。 申請意向登録 入力内容確認 支給の継続を希望する場合 ✓ 確認事項 ➡上部:希望します。 以下の内容を確認の上,チェックをつけてください。 必須 1 ・支給を希望しない場合 ~ 高等学校等就学支援金は,高校等の授業料に対する国からの支援であり,返済不要です。 ➡下部:受給権を放棄します。 ☑ 高等学校等就学支援金の申請を行わない場合は,就学支援金は受給できず,授業料を全額納付する必要がありま 3 保護者等の変更有無を選択 ✓ 継続意向確認 します。 どちらかを選択してください。 必須 2 ・再婚等により保護者等の変更 現在認定されており,引き続き高等学校等就学支援金の支給を受けたいと考えています。 **がある**場合 保護者等の課税地、収入状況 ? 支給対象者には支給決定通知,所得制限対象者には資格消滅通知が送付されます。 提出方法、生活扶助の受給有 無等に変更がある場合 
 受給権を放棄します。
 <u>1あります。(2以外の理</u>) 由) 資格消滅通知が送付されます。 ・変更がない場合 ✓ 保護者等情報の変更について ③ありません。 前面の申請時から保護者等に変動(ឈ婚,死刑,養子縁組等)はありますか。 3 4 「入力内容確認」ボタンをクリッ 印あります。 (正以外の理由) クします。 O STATTOCHATSWATT. - 保護者等の変動 (直然 - 新知) がえこを用き ・保護者等の課程後、加入状況成火力支援と理解を支援する場合 5ページへ ・非計会会会場合による局障学の課題学会接受を発見しており、非計会会は取り解決する場合(注意論的することにより事計会会会協力対象かとない。 981.1 読むの年時内容は、ポージに悪意の「結果(KR」とは時時から確認してください。 念あります。(原計量度) 補足 S TENTUCIETSBETT. BREETBORELUCEFEBREEBEEBEEBERUCCEEN 「細胞等の単計会な理由が生活を集合 電話番号又はメールアドレスを変更 ・非計算業支援による高等学校研学支援企業受信しており、保護者等の業額(出出・制制)、消防地、収入が引出出方法等の業業がある場合(研 MERCENCASE/REVENUEAF28612 DEBRUCCCEV.) したいときには、過去に個人番号を 提出済の場合、「①あります。(②以 きありません。 外の理由)」を選択してください。 個人番号を提出していない(自己 ⑦ 保護者等た成長(出出・転回)、課料用、収入が完成と方式等心いずれも変更がない場合です。 諸去に個人要称を含めしていない場合で、希加要称交はメールPFレスのみの定義の場合、こちらを運用してください。 情報や課税証明書を提出した) 場 合には、「③ありません。」を選択してく 4 ださい。 入力内容補助

### 2. 操作説明

## 2-2. 継続受給の意思が「ある or ない」の意向を登録する

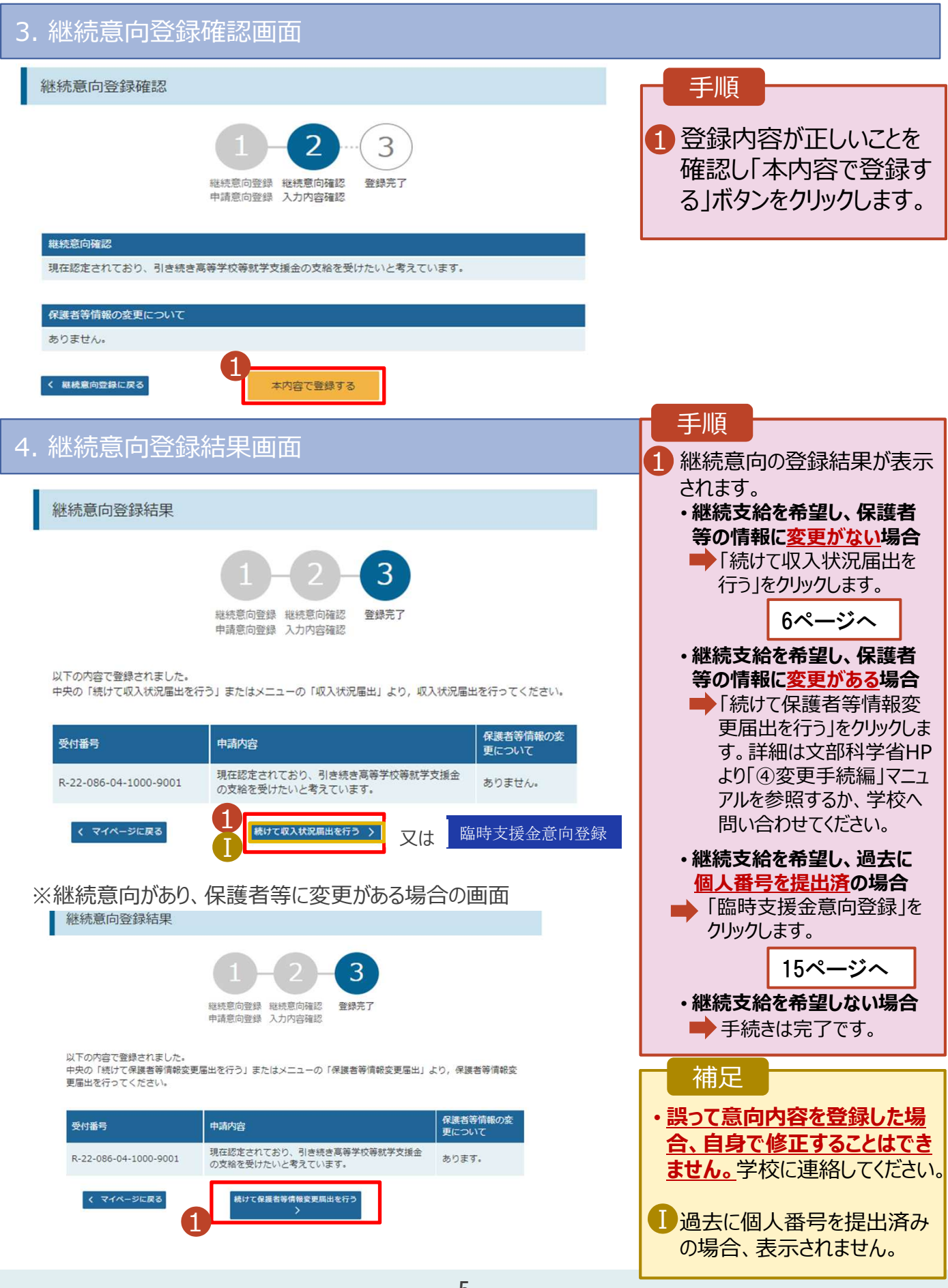

収入状況の届出を行います。ただし、過去に個人番号を提出済の場合、本手続は不要です。 届出には、生徒本人の情報、保護者等情報、収入状況の登録が必要となります。(8~16ページで、各 情報の登録方法を説明します。)

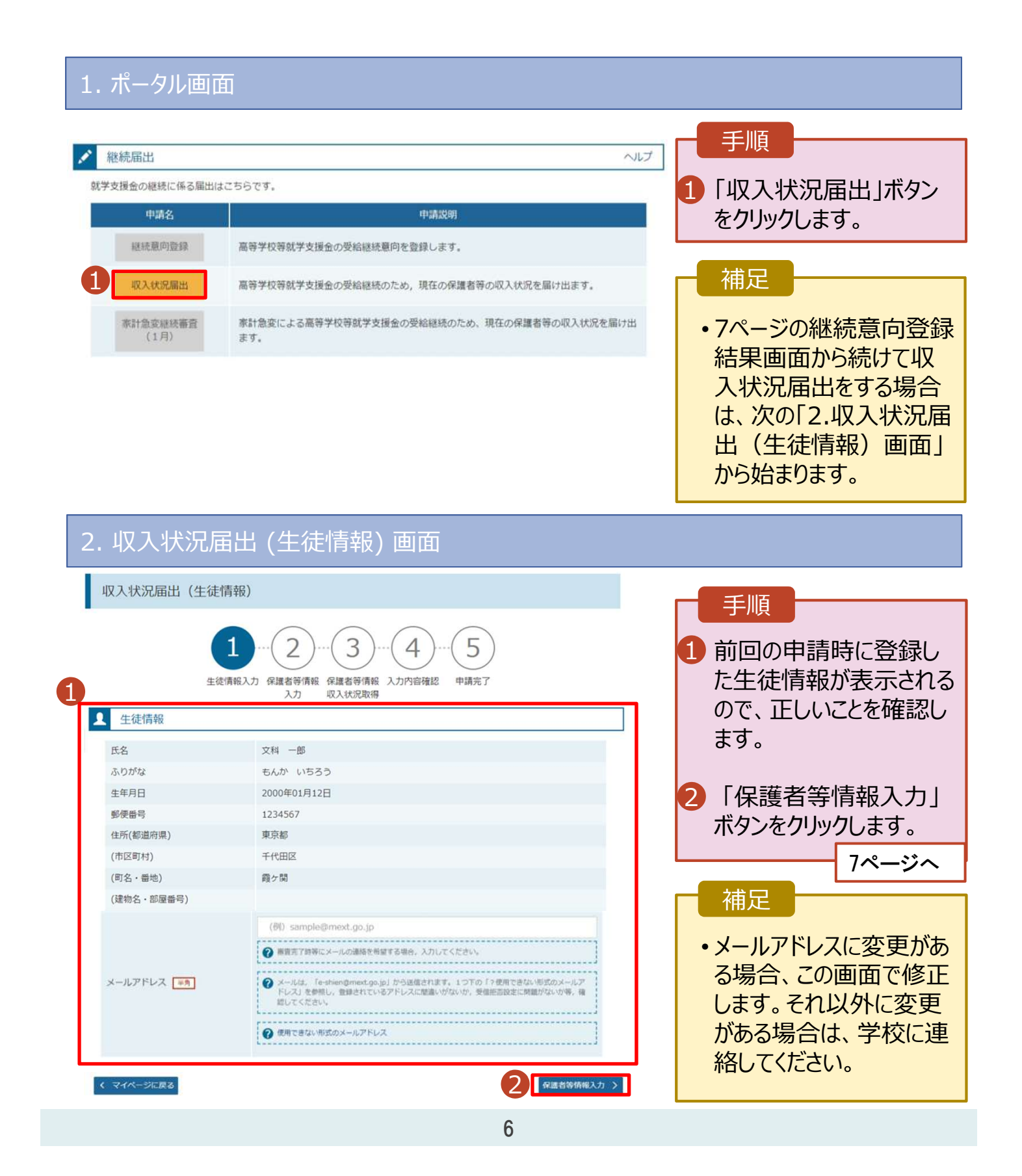

3. 収入状況届出 (保護者等情報) 画面

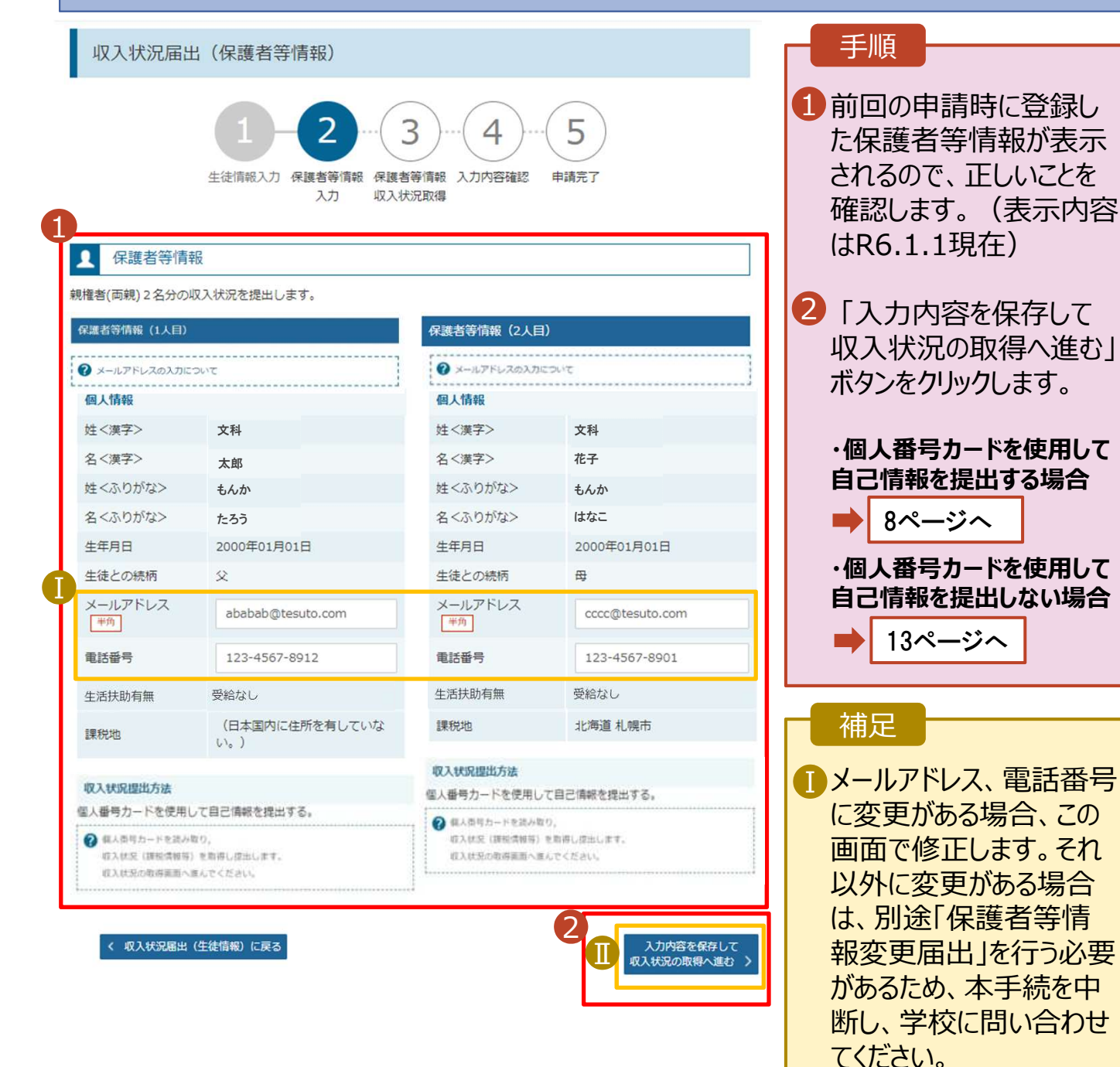

●個人番号カードを使用して自己情報を取得しない場合、「入力内容を保存して確認へ進む」ボタンが

表示されます。

#### 個人番号カードを使用して自己情報を提出する場合の手順は以下のとおりです。

### 4. 収入状況届出 (収入状況取得) 画面(1/9)

| 収入状況届出 (収入              | 状況取得)                                         |                                             |                        | J MR                                                                                                |                                                                                                    |
|-------------------------|-----------------------------------------------|---------------------------------------------|------------------------|----------------------------------------------------------------------------------------------------|----------------------------------------------------------------------------------------------------|
| 生徒常                     | <b>1)-2)-3</b><br>「報入力 保護者等情報 保護者等<br>入力 収入状況 |                                             | <b>元</b> 了             | <ol> <li>個人番号カートフォン又はI<br/>ダライタにかざ<br/>番号カード事<br/>ボタンをクリック</li> </ol>                               | -ドをスマー<br>Cカードリー<br>し、「個人<br>前チェック」<br>りします。                                                                                  |
| 個人番号カードを使用して自           | 己情報を提出する保護者等につい                               | って, 1人ずつ情報を取得します                            | •                      |                                                                                                    | 10ページへ                                                                                                    |
| 保護者等情報(1人目)             |                                               | 保護者等情報(2人目)                                 |                        |                                                                                                    |                                                                                                    |
| 姓 <漢字>                  | 支援                                            | 姓<漢字>                                       | 支援                     | (                                                                                                   |                                                                                                    |
| 名<漢字>                   | 太朗                                            | 名<漢字>                                       | 花子                     | . 迎士 (パソコト)                                                                                         |                                                                                                    |
| 課税所得額(課税標準額)            |                                               | 課税所得額(課税標準額)                                |                        | ・ 端木 (ハリコン、<br>等)にマイナポー                                                                             | スマートフォン<br>-タルアプリをイ                                                                                                    |
| 市町村民税調整控除額              |                                               | 市町村民税調整控除額                                  |                        | ンストールする必                                                                                            | 要があります。                                                                                                    |
| 所得割額 <道府県民税>            |                                               | 所得割額<道府県民税>                                 |                        | ※利用するための                                                                                            | 推奨環境                                                                                                    |
| 所得割額<市町村民税>             |                                               | 所得割額<市町村民税>                                 |                        | •Microsoft Wi                                                                                       | ldows                                                                                                    |
| 市町村民税均等割額               |                                               | 市町村民税均等割額                                   |                        | ・Android 6.0以                                                                                       | L .                                                                                                    |
| 扶養控除情報(特定)              |                                               | 扶養控除情報 (特定)                                 |                        | ・iOS 14.0以上                                                                                         | 等                                                                                                    |
| 扶養控除情報(老人)              |                                               | 扶養控除情報(老人)                                  |                        | <ul> <li>下記のサイトより</li> </ul>                                                                        | マイナポータル                                                                                                    |
| 16歳未満扶養者数               |                                               | 16歳未満扶養者数                                   |                        | アプリをダウンロー                                                                                           | -ドし、ご使用                                                                                                    |
| 本人該当区分(同一生計配<br>偶者)     |                                               | 本人該当区分(同一生計配<br>偶者)                         |                        | 中の端末にインス                                                                                            | ストールしてく                                                                                                    |
| 本人該当区分(控除対象障<br>害者)     |                                               | 本人該当区分(控除対象障<br>害者)                         |                        | 【PCの場合】                                                                                             |                                                                                                    |
| 本人該当区分(控除対象寡<br>婦・ひとり親) |                                               | 本人該当区分(控除対象寡<br>婦・ひとり親)                     |                        | https://img.m<br>manual/02/00                                                                       | <u>yna.go.jp/</u><br>)06.html                                                                                                 |
| 生活扶助有無                  |                                               | 生活扶助有無                                      |                        |                                                                                                    | ° / 1                                                                                                    |
| ▲<br>個人番号カード事前<br>チェック  | マイナボータルから<br>自己情報を取得する                        | 個人番号カード事前                                   | マイナボータルから<br>自己情報を取得する | マイノイ<br>提供元: デジタル                                                                                   | イー・ <b>シリレAP</b><br><sub>症</sub>                                                                                              |
| エラーと<br>続し直す<br>る方法は    | なる場合(<br>か、マイナ<br>こより手続                       | よ時間を<br>トンバーを<br>きをお願い<br><sup> ないままの</sup> | 空けて接<br>入力す<br>いします。   | 【スマートフォンの場<br>・Android<br>https://img.m<br>manual/02/00<br>・iPhone<br>https://img.m<br>manual/02/00 | 易合】   yna.go.jp/    26.html    yna.go.jp/    yna.go.jp/    yna.go.jp/    yna.go.jp/    yna.go.jp/    yna.go.jp/    yna.go.jp/ |

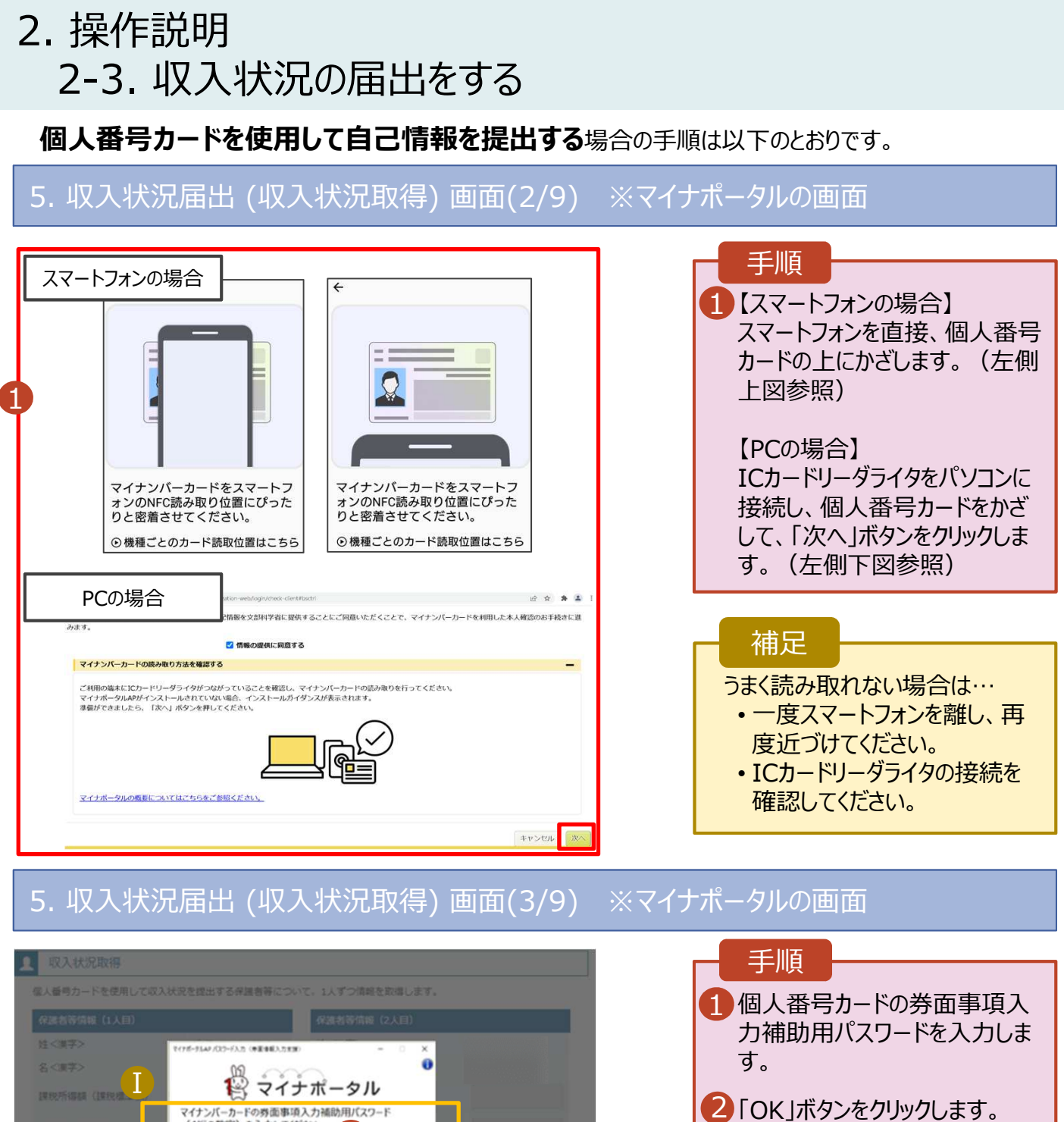

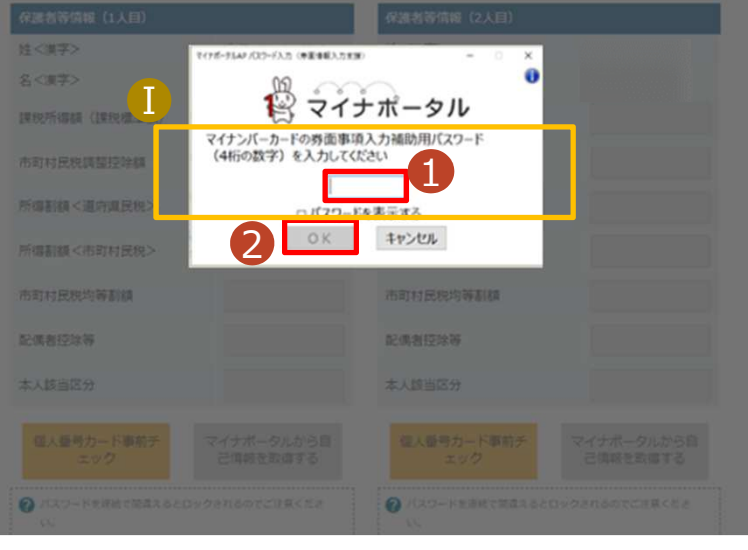

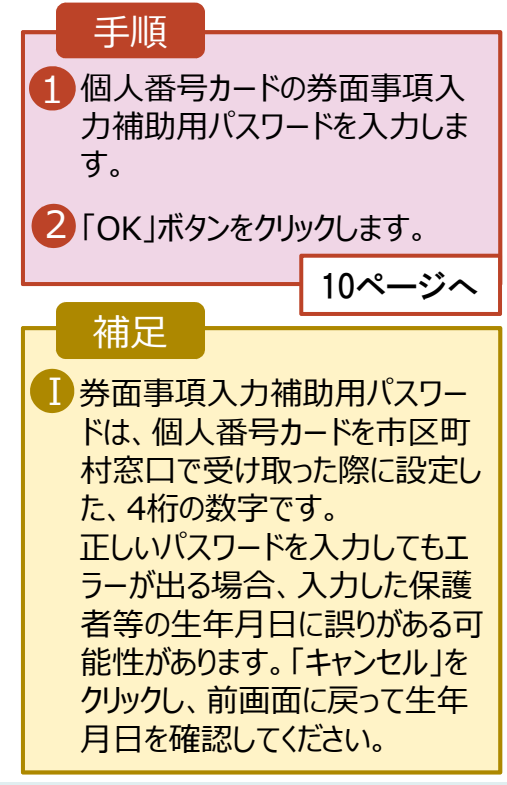

#### 個人番号カードを使用して自己情報を提出する場合の手順は以下のとおりです。

#### 5. 収入状況届出 (収入状況取得) 画面(4/9)

| 識者等情報(1人目)             |    | 保護者等情報 (2人目)            |    |
|------------------------|----|-------------------------|----|
| <漢字>                   | 支援 | 姓<漢字>                   | 支援 |
| <漢字>                   | 一郎 | 名<漢字>                   | 花子 |
| 税所得額(課税標準額)            |    | 課税所得額(課税標準額)            |    |
| 町村民税調整控除額              |    | 市町村民税調整控除額              |    |
| 得割額<道府県民税>             |    | 所得割額<道府県民税>             |    |
| 得割額<市町村民税>             |    | 所得割額<市町村民税>             |    |
| 町村民税均等割額               |    | 市町村民税均等割額               |    |
| 偶者控除等                  |    | 形理来这种第                  | ·  |
|                        |    |                         |    |
| 人該当区分(控除対象障<br>者)      |    | 本人該当区分(控除対象障<br>害者)     |    |
| 人該当区分 (控除対象寡<br>・ひとり親) |    | 本人該当区分(控除対象寡<br>婦・ひとり親) |    |
| 活扶助有無                  |    | 生活扶助有無                  |    |

| 1 「マイナポータルから自己情報を                                                                           |
|---------------------------------------------------------------------------------------------|
| 取得する」ボタンをクリックします。                                                                           |
| 補足                                                                                          |
| 以下の操作を行った場合、システム<br>エラーが発生することがあります。正<br>しい手順を確認してください。<br>・保護者2名分のカードを逆に登録<br>・異なる順番で操作を実施 |
| 【正しい手順】<br>①保護者1の事前チェックを実施<br><u>②保護者1の税額を取得</u><br>③保護者2の事前チェックを実施<br>・・・                  |
| 【誤った手順】<br>①保護者1の事前チェックを実施<br><u>②保護者2の事前チェックを実施</u><br>③保護者1の税額を取得<br>・・・                  |

- m-

### 5. 収入状況届出 (収入状況取得) 画面(5/9) ※マイナポータルの画面

| <ul> <li>第二アイナポータル</li> <li>STEP1: 本人同意と本人確認</li> <li>部道府県又は文部科学省が高等学校等就学支援金の支給可否の判定及び支給額の算出を行うためにマイナポータルを通じて、以下の情報を取得します。</li> <li>・地方税情報</li> </ul> | 1 内容を確認し、「次へ」ボタ<br>ンをクリックします。その後、<br>再度個人番号カードを読み |
|----------------------------------------------------------------------------------------------------|---------------------------------------------------|
| ・生活保護時候情報 マイナボータルの利用規約にご同意いただき、上記情報を都道府県又は文部科学省に提供することにご同意いただくことで、マイナンバーカードを利用した本人確認のお手続きに進みます。                                                       | 取ります。<br>11ページへ                                   |
| *ブラウザの戻るボタンは利用できません                                                                                                    | 補足<br>・個人番号カードの読み取り                               |
| © 2017 Digital Agency, Government of Japan.                                                                                                    | については、9ページを参照<br>してください。                          |

#### 個人番号カードを使用して自己情報を提出する場合の手順は以下のとおりです。

#### 5. 収入状況届出 (収入状況取得) 画面(6/9) ※マイナポータルの画面 手順 1 個人番号カードの利用 者証明用電子証明書パ スワードを入力します。 2 「OK |ボタンをクリックしま 🛱 マイナポータル す。 マイナンバーカードの利用者証明用電子証明書バスワート (4桁の数字)を入力して伏さい。 •••• 補足 2 OK ##>#% Ⅰ利用者証明用電子証明 書パスワードは、個人番 号カードを市区町村窓口 で受け取った際に設定し た、4桁の数字であり、 11ページで入力したもの と同じです。 5. 収入状況届出 (収入状況取得) 画面(7/9) ※マイナポータルの画面 手順 自己情報取得中の画面 が表示されるので、完了 するまで待ちます。 自己情報取得中です。しばらくお待ちください。 補足 ■情報を取得できるまで、 20秒程度かかる場合が マイナポータルから、一定時間内に自己情報取 あります。エラーが表示さ 得に対する応答がありませんでした。取得要求 れていない場合は正常に 中のため、しばらく待ってから個人番号カード 処理が行われているため、 を使用して自己情報を取得するボタンで、取得 結果を確認してください。 このまましばらくお待ちくだ さい。 エラーの場合はメッセージ ● マイナポータルから自己情報が取得できません でした。個人番号カード事前チェックボタンか が表示されます(画像は ら、再度取得操作を行ってください。 例)。

1

入力内容確認 (一時保存)

収入状況既出(保護者等情報)にあ る

#### 個人番号カードを使用して自己情報を提出する場合の手順は以下のとおりです。

### 5. 収入状況届出 (収入状況取得) 画面(8/9)

| 2 (3年)                                                                                                    | 朱謐若寺頃報(1人目)                                                                                                    |                                                                                                    | 保護者等債報(2人目)                                                                                                    |                                                                                                    |                                                                                                    |
|----------------------------------------------------------------------------------------------------|----------------------------------------------------------------------------------------------------|----------------------------------------------------------------------------------------------------|----------------------------------------------------------------------------------------------------|----------------------------------------------------------------------------------------------------|----------------------------------------------------------------------------------------------------|
| 2.457>                                                                                                    | 住<漢字>                                                                                                    | 支援                                                                                                    | 姓<漢字>                                                                                                    | 支援                                                                                                    |                                                                                                    |
| Res ( Res ( Res       | 名 <漢字>                                                                                                    | 一郎                                                                                                    | 名<漢字>                                                                                                    | 花子                                                                                                    | 18~11ページと同                                                                                                    |
|                                                                                                    | 果税所得額(課税標準額)                                                                                                    | 123,456円                                                                                                    | 課税所得額(課税標準額)                                                                                                    |                                                                                                    | 順で、2人目の保                                                                                                    |
|                                                                                                    | 市町村民税調整控除額                                                                                                    | 100円                                                                                                    | 市町村民税調整控除額                                                                                                    |                                                                                                    | の個人番号カード                                                                                                    |
| 福田県 (市町町田田本) 10,000円                                                                                                    | f得割額<道府県民税>                                                                                                    | 20,000円                                                                                                    | 所得割額<道府県民税>                                                                                                    |                                                                                                    | チェックと自己情報                                                                                                    |
| ****02/90/2       1***02/90/2         Statisting       1***02/90/2         ****02/90/2       1***02/90/2         ****02/90/2       1***02/90/2         ****02/90/2       1***02/90/2         ****02/90/2       1***02/90/2         *****02/90/2       1***02/90/2         ************************************                                                                                                    | 所得割額 <市町村民税>                                                                                                    | 10,000円                                                                                                    | 所得割頵 <市町村民税>                                                                                                    |                                                                                                    | 得を行います。                                                                                                    |
| ALBANNE       2.8334/RE       1       2.8334/RE       1       2.8334/RE       1       2.8334/RE       1       2.8334/RE       1       2.757-90.000       1       2.8345/RE       1       2.757-90.000       1       2.8345/RE       1       2.757-90.000       1       2.8345/RE       1       2.757-90.000       1       2.8345/RE       1       1       2.757-90.000       1       1       1       1       1       1       1       1       1       1       1       1       1       1       1       1       1       1       1       1       1       1       1       1       1       1       1       1       1       1       1       1       1       1       1       1       1       1       1       1       1       1       1       1       1       1       1       1       1       1       1       1       1       1       1       1       1       1       1       1       1       1       1       1       1       1       1       1       1       1       1       1       1       1       1       1       1       1       1       1       1       1                                                                                                    | 帚・ひとり親)                                                                                                    |                                                                                                    |                                                                                                    |                                                                                                    |                                                                                                    |
|                                                                                                    | 主活扶助有無                                                                                                    |                                                                                                    | 生活扶助有無                                                                                                    |                                                                                                    | 補足                                                                                                    |
| (マンー+++ast C#ast 2-Lay-orth Soc C.118 < Lat.<br><ul> <li>(マンー+++ast C#ast 2-Lay-orth Soc C.118 &lt; Lat.<br/><ul> <li>(マンー+++ast C#ast 2-Lay-orth Soc C.118 &lt; Lat.<br/><ul> <li>(マンー+++ast C#ast 2-Lay-orth Soc C.118 &lt; Lat.<br/><ul> <li>(マンー+++ast C#ast 2-Lay-orth Soc C.118 &lt; Lat.<br/><ul> <li>(マンー+++ast C#ast 2-Lay-orth Soc C.118 &lt; Lat.<br/><ul> <li>(マンー+++ast C#ast 2-Lay-orth Soc C.118 &lt; Lat.<br/><ul> <li>(マンー++++ast 2-Lay-orth Soc C.118 &lt; Lat.<br/><ul> <li>(マンー++++ast 2-Lay-orth Soc C.118 &lt; Lat.<br/><ul> <li>(マンー++++++++++++++++++++++++++++++++++++</li></ul></li></ul></li></ul></li></ul></li></ul></li></ul></li></ul></li></ul></li></ul>                                                                                                    | 個人番号カード車前チ<br>エック                                                                                                    | マイナポータルから目<br>己情報を取得する                                                                                                    | 個人番号カード事前チ<br>エック                                                                                                    | マイナポータルから自<br>己情報を取得する                                                                                                    | 1マイナポータルから野た自己情報(課都)                                                                                                    |
|                                                                                                    | ノスワードを連続で懸慮えるといい。<br>い、<br>※ロック解除には市区町村の面                                                                                                    | ロックされるのでご注意くださ<br>ロで手続が必要となります。                                                                                                    | パスワードを連結で簡単える。<br>い。<br>※ロック開始には市区町村の1                                                                                                    | ヒロックされるのでご注意くださ<br>SIIで手続が必要となります。                                                                                                    | 等)が転記されま                                                                                                    |
| <ul> <li>● Review C (200-P4 all C (200 C (200 C (20</li></ul> |                                                                                                    |                                                                                                    |                                                                                                    |                                                                                                    |                                                                                                    |
|                                                                                                    | 2 网络小银管できたい場合                                                                                                    |                                                                                                    | 佛設/取得できない場合                                                                                                    |                                                                                                    |                                                                                                    |
|                                                                                                    | 2 操作中に前の画面に戻る場合                                                                                                    |                                                                                                    |                                                                                                    |                                                                                                    |                                                                                                    |
| 二世谷坊住(1人日)       6/世谷坊住(2人日)       5/4/4         は<東字>       支援       5/4       支援       5/4         は<東字>       一郎       6 < 東字>       花子       花子       23,456円       123,456円       123,456円       100円       1000円       1000円       10000円       10000円       1000                                                                                                    | ,収入1八次                                                                                                    | 出出 (収入                                                                                                    | .状況取得) 画                                                                                                    | 面(9/9)                                                                                                    |                                                                                                    |
| 主要素         支援         姓《栗本>         支援                                                                                                    | 5. 収入1八元                                                                                                    | 晶出 (収入                                                                                                    | .状況取得) 画                                                                                                    | 面(9/9)                                                                                                    |                                                                                                    |
| -本       名<果>       在子         税所得額(課税標準額)       123,456円       課税所得額(課税標準額)       123,456円       後、「入力内容<br>(一時保存)         町村民税調整控除額       100円       市町村民税調整控除額       100円       の円       の一時保存)         得割額<(道府県民税>       20,000円       所得割額(雪府県民税>       20,000円       の一       10,000円         得割額<(市町村民税)       10,000円       所得割額(市町村民税>       10,000円       10,000円       10,000円         福田                                                                                                    |                                                                                                    | 晶出 (収入                                                                                                    | .状況取得) 画                                                                                                    | 面(9/9)                                                                                                    | 手順                                                                                                    |
| 脱所得額(課税標準額)<br>123,456円<br>町村民税調整控除額<br>100円<br>市町村民税調整控除額<br>100円<br>市町村民税調整控除額<br>100円<br>所得割額<当府県民税><br>20,000円<br>所得割額<当市町村民税》<br>20,000円<br>所得割額<市町村民税》<br>10,000円<br>所得割額<市町村民税》<br>10,000円<br>所得割額<市町村民税》<br>10,000円<br>所得割額<市町村民税》<br>10,000円<br>所得割額<市町村民税><br>10,000円<br>所得割額<市町村民税》<br>10,000円<br>所得割額<市町村民税><br>10,000円<br>所得割額<市町村民税><br>10,000円<br>所得割額<市町村民税><br>10,000円<br>所得割額<市町村民税><br>10,000円<br>「分リックすると、申<br>が一時保存され<br>後に再開するこの<br>す。<br>再開する場合、<br>画面から「収入                                                                                                    | <ul> <li>→ 以入人人///(<br/>二&lt;等情報 (1人目)</li> <li>(&lt;要&gt;&gt;</li> </ul>                                                                                                    | 居出 (収入<br><sup>支援</sup>                                                                                                    | 、状況取得) 画<br><sup>@##新編 (2人目)</sup><br>姓<漂≫                                                                                                    | 面(9/9)<br><sub>支援</sub>                                                                                                    | 手順                                                                                                    |
| <ul> <li>町村民税調整控除額</li> <li>100円</li> <li>市町村民税調整控除額</li> <li>100円</li> <li>所得新額&lt;道病県民税&gt;</li> <li>20,000円</li> <li>所得新額&lt;道病県民税&gt;</li> <li>20,000円</li> <li>所得新額</li> <li>第創額&lt;(市町村民税&gt;</li> <li>10,000円</li> <li>所得新額</li> <li>10,000円</li> <li>所得新額</li> <li>10,000円</li> <li>所得新額</li> <li>10,000円</li> <li>所得新額</li> <li>10,000円</li> <li>所得新額</li> <li>10,000円</li> <li>所得新額</li> <li>10,000円</li> <li>所得新額</li> <li>10,000円</li> <li>所得新額</li> <li>10,000円</li> <li>所得新額</li> <li>10,000円</li> <li>所得新額</li> <li>20,000円</li> <li>所得新額</li> <li>20,000円</li> <li>所得新額</li> <li>20,000円</li> <li>所得新額</li> <li>20,000円</li> <li>所得新額</li> <li>20,000円</li> <li>所得新額</li> <li>20,000円</li> <li>所得新額</li> <li>20,000円</li> <li>所用力</li> <li>20,000円</li> <li>アイナポークルから目</li> <li>ごうない場合</li> <li>アイナポークルから目</li> <li>ごうない場合</li> <li>アイナポークルから目</li> <li>ごうない場合</li> <li>アイナポークルから目</li> <li>ごうない場合</li> <li>アイナポークルから目</li> <li>アイナポークルから目</li> <li>アイナポークルカークルカークルカー</li></ul>                                                                                                    | ○ - 以入八 (人)<br>(二)<br>((漢字)<br>((漢字))<br>((漢字))                                                                                                    | L届出 (収入<br><sub>支援</sub><br>-∞                                                                                                    | 状況取得) 画<br>@ਛੋਬੱਝੱਖਿਬ (2人目)<br>⋭<⟨हर><br>&<हर>                                                                                                    | 面(9/9)<br><sub>支援</sub><br><sub>花子</sub>                                                                                                    | 手順                                                                                                    |
| 得割額<道府県民税> 20,000円 所得割額<道府県民税> 20,000円 所得割額<道府県民税> 20,000円 補足 第割額<市町村民税> 10,000円 所得割額<市町村民税> 10,000円 ののの円 ののの円 番扶助有無 生活扶助有無 生活扶助有無 生活扶助有無 (人番号カード事朝子 マイナボータルから目 こうない (人番号カード事朝子 マイナボータルから目 こうない (人番号カード事朝子 マイナボータルから目 こうない (人番号カード事朝子 マイナボータルから目 こうない (人番号カード事朝子 マイナボータルから目 こうない (人番号カード事朝子 マイナボータルから目 こうない (人番号カード事朝子 マイナボータルから目 こうない (人番号カード事朝子 マイナボータルから目 こうない (人番号カード事朝子 マイナボータルから日 こうない (人番号カード事朝子 マイナボータルから日 こうない (人番号カード事前子 マイナボータルから日 こうない (人番号カード事前子 マイナボータルから日 こうない (人番号カード事前子 マイナボータルから日 こうない (人番号カード事前子 マイナボータルから日 こうない (人番号カード事前子 マイナボータルから日 こうから) (人名)                                                                                                    | <ul> <li>・</li></ul>                                                                                                    | 上届出(収入<br>支援<br>一郎<br>123,456円                                                                                                    | 状況取得) 画                                                                                                    | 面(9/9)<br>支援<br>花子<br>123,456円                                                                                                    | 手順<br>1<br>全員分の収入状況<br>後、「入力内容確                                                                                                    |
| 福利額 <市町村民税> 10,000円 所得割額 <市町村民税> 10,000円 作用定 Att D = 10,000円 所得割額 <市町村民税> 10,000円 作用定 Att D = 10,000円 作用定 Att D = 10,000 円 作用定 Att D = 10,000 円 作用定 Att D = 10,000 円 10,000 円 10,000 円 10                                                                                                    | <ul> <li>・ 以又 八 八 のて</li> <li>(人口)</li> <li>(漢字&gt;</li> <li>(漢字&gt;</li> <li>(漢称)</li> <li>(原税標準額)</li> <li>町村民税調整控除額</li> </ul>                                                                                                    | <b>支援</b><br>一邮<br>123,456円<br>100円                                                                                                    | (状況取得) 画<br>(ないない)<br>(ないない)<br>(ない)<br>(                                                                                                    | <b>五(9/9)</b><br>支援<br>花子<br>123,456円<br>100円                                                                                                    | 手順<br>1<br>全員分の収入状況<br>後、「入力内容確<br>(一時保存)」ボ<br>クリックします。」な                                                                                                    |
|                                                                                                    | <ul> <li>ユスシスイスシン</li> <li>ユスジ信修(1人日)</li> <li>(漢字&gt;</li> <li>(漢字&gt;)</li> <li>(漢税標準額)</li> <li>町村民税調整控除額</li> <li>得割額&lt;適府県民税&gt;</li> </ul>                                                                                                    | <b>支援</b><br>一郎<br>123,456円<br>100円<br>20,000円                                                                                                    | (状況取得) 画 (245) (245)                                                                                                    | <b>支援</b><br>花子<br>123,456円<br>100円<br>20,000円                                                                                                    | 手順<br>1<br>全員分の収入状況<br>後、「入力内容確<br>(一時保存)」ボ<br>クリックします。<br>13~                                                                                                    |
| は     は     は     な     な      な      な                | <ul> <li>・ <b>4</b> X / へ <b>4</b> A / かて</li> <li></li> <li></li></ul>                                                                                                    | <b>支援</b><br>一郎<br>123,456円<br>20,000円<br>10,000円                                                                                                    | (大沢取得) 画 (24) (24)                                                                                                    | <b>支援</b><br>花子<br>123,456円<br>100円<br>20,000円                                                                                                    | 手順<br>1<br>全員分の収入状況<br>後、「入力内容確<br>(一時保存)」ボ<br>クリックします。<br>13~<br>補足                                                                                                    |
|                                                                                                    | <ul> <li>・ 4X / へ 4人 かて</li> <li>(二名寄信報 (1人目)</li> <li>(二漢字&gt;</li> <li>(二漢字&gt;</li> <li>(二漢字&gt;</li> <li>(正税標準額)</li> <li>町村民税調整控除額</li> <li>(得割額&lt;適応県民税&gt;</li> <li>(御割額&lt;市町村民税&gt;</li> </ul>                                                                                                    | <b>支援</b><br>一郎<br>123,456円<br>100円<br>20,000円<br>10,000円                                                                                                    | (状況取得) 画 (24) (24)                                                                                                    | <b>支援</b><br>花子<br>123,456円<br>100円<br>20,000円<br>10,000円                                                                                                    | 手順<br>1<br>全員分の収入状況<br>後、「入力内容確<br>(一時保存)」ボ<br>クリックします。<br>13~<br>補足                                                                                                    |
| <ul> <li></li></ul>                                                                                                    | <ul> <li>・ 4X / (人口)</li> <li>(漢字&gt;</li> <li>(漢字&gt;</li> <li>(漢字&gt;</li> <li>(漢称)</li> <li>町村民税調整控除額</li> <li>得割額&lt;適府県民税&gt;</li> <li>得割額&lt;(適府県民税&gt;</li> </ul>                                                                                                    | <b>支援</b><br>一郎<br>123,456円<br>100円<br>20,000円                                                                                                    | (状況取得) 画 (24) (24)                                                                                                    | <b>支援</b><br>花子<br>123,456円<br>100円<br>20,000円                                                                                                    | 手順<br>1 全員分の収入状況 後、「入力内容確<br>(一時保存)」ボ<br>クリックします。13~<br>補足<br>1 クリックすると、申請                                                                                                    |
| /(スワードを調査で簡素えるとロックされるのでご注意ください。     9。       /(スワードを調査で簡素えるとロックされるのでご注意ください。     ・・・・・・・・・・・・・・・・・・・・・・・・・・・・・・・・・・・・                                                                                                    | <ul> <li>・ 4X / へ 4 / ハワロ</li> <li>2 (二本等)</li> <li>2 (二本等)</li> <li2 (二本等)<="" li=""> <li2 (二本等)<<="" td=""><td>大課<br/>一郎<br/>123,456円<br/>100円<br/>20,000円<br/>10,000円</td><td>(大沢取得) 画           G建名等管條(2人目)           陸&lt;漂&gt;&gt;           名(漂)&gt;           第税所得額(課税標準額)           市町村民税調整控除額           所得割額&lt;(道府県民税)</td>           所得割額&lt;(市町村民税)</li2></li2></ul> | 大課<br>一郎<br>123,456円<br>100円<br>20,000円<br>10,000円                                                                                                    | (大沢取得) 画           G建名等管條(2人目)           陸<漂>>           名(漂)>           第税所得額(課税標準額)           市町村民税調整控除額           所得割額<(道府県民税)                                                                                                    | <b>支援</b><br>花子<br>123,456円<br>100円<br>20,000円<br>10,000円                                                                                                    | <ul> <li>手順</li> <li>1 全員分の収入状況<br/>後、「入力内容確<br/>(一時保存)」ボ<br/>クリックします。」3へ<br/>補足</li> <li>1 クリックすると、申請<br/>が一時保存され、</li> </ul>                                                      |
| Control Pressed Control Control Contro Control Control Control Control Control Control Control Control            | 2     4     人     人<                                                                                                    | 大展<br>・<br>が<br>・<br>は<br>・<br>は<br>、<br>、<br>、<br>、<br>、<br>、<br>、<br>、<br>、<br>、<br>、<br>、<br>、                                                                                                    | (状況取得) 画           (2::43*/54:84)         (2:40)           (2::43*/54:84:24)         (2:40)           (2::43*/54:84:24)         (2:40)           (2::43*/54:84:24)         (2:40)           (2::40*/54:84:24)         (2:40)           (2::40*/54:84:24)         (2:40)           (3:60*/54:84:24)         (2:40*/54:84:24)           (4:54*/54:84:24)         (2:40*/54:84:24)           (4:54*/54:84:24)         (2:40*/54:84:24)           (2:45*/54:84:24)         (2:45*/54:84:24)                                                                                                    | <b>支援</b><br>花子<br>123,456円<br>100円<br>20,000円<br>10,000円                                                                                                    | <ul> <li>手順</li> <li>1 全員分の収入状況<br/>後、「入力内容確<br/>(一時保存)」ボ<br/>クリックします。13へ<br/>補足</li> <li>1 クリックすると、申請<br/>が一時保存され、<br/>後に再開することが</li> </ul>                                        |
| <ul> <li>※Gック規制には市区利用の回口で手続け必要となります。</li> <li>※Gック規制には市区利用の回口で手続け必要となります。</li> <li>※Gック規制では市区利用の回口で手続け必要となります。</li> <li>※Gック規制ではない場合</li> <li>通面から「収入</li> </ul>                                                                                                    | 2. 4Xノへ1人がて       ご温者等信修(1人目)       こく漢字>       ちく漢字>       時の得顧(課税標準額)       町村民税調整控除額       御割顧<道府県民税>       溶割顧<市町村民税>       活扶助有無       星人委号カード事前チェック                                                                                                    | 上届出(収入) 支援 一郎 123,456円 100円 20,000円 10,000円  10,000円                                                                                                    | (状況取得) 画 <b>保護者等情報 (2人日)</b> 姓く漢字>         名く漢字>         名く漢字>         名く漢字>         名く漢字>         現税所得額 (課税標準額)         市町村民税調整控除額         所得割額 (道府県民税>         所得割額 (市町村民税)         生活扶助有無         電人番号カード事朝チェック                                                                                                    | <b>支援</b><br>花子<br>123,456円<br>100円<br>20,000円<br>10,000円                                                                                                    | <ul> <li>手順</li> <li>1 全員分の収入状況<br/>後、「入力内容確<br/>(一時保存)」が<br/>クリックします。」3へ</li> <li>補足</li> <li>1 クリックすると、申請<br/>が一時保存され、<br/>後に再開することが<br/>す。</li> </ul>                            |
| ● 希知/和時できない場合 単風から「収入                                                                                                    | <ul> <li>・ 4X / へ 1人 パワロ</li> <li>・ (1人日)</li> <li>・ (東字&gt;</li> <li>・ (東京&gt;</li> <li>・ (東京)</li> <li>・ (東京)</li> <li>・</li></ul>                                                                                                    | 上届出(収入) 支援<br>一郎 123,456円 100円 20,000円 10,000円 10,000円 マイナポークルから目<br>ご情報を取得する マックされるのてごしまくたさ                                                                                                    | (大)兄取得) 画 <b>保護者等情報 (2人日)</b> 姓く漢字>         名く漢字>         名(第中)         名(第中)         名(第中 | 文援<br>花子<br>123,456円<br>100円<br>20,000円<br>10,000円<br>10,000円                                                                                                    | <ul> <li>手順</li> <li>1 全員分の収入状況<br/>後、「入力内容確<br/>(一時保存)」が<br/>クリックします。」3へ</li> <li>補足</li> <li>1 クリックすると、申請<br/>が一時保存され、<br/>後に再開することだ<br/>す。<br/>再開する場合、ポ</li> </ul>               |
|                                                                                                    | <ul> <li>・ 4X / へ 4人 がて</li> <li></li></ul>                                                                                                    | レ届出(収入)                                                                                                    | (大)兄取得) 画 <b>なまさち信報(2人日) たく漂ネ&gt; なまさち信報(2人日) たく漂ネ&gt; そく漂ネ&gt; なく なく なく なく なく なく なく なく なく なく なく なく なく なく なく なく なく なく は 秋 が は 秋 ホー町村民税調整控除額 ホー町村民税              ボー              ボー              ボー              ボー              ・ ・ ・ ・ ・ ・</b>                                                                                                    | <ul> <li>支援<br/>花子</li> <li>123,456円</li> <li>100円</li> <li>20,000円</li> <li>10,000円</li> <li>マイナポータルから目<br/>ご情報を取得する</li> <li>CDyグされるのでご注意くださ<br/>取じて手続が必要となります。</li> </ul> | 手順     1 全員分の収入状況     後、「入力内容確     (一時保存)」が     クリックします。     13~     補足     1 クリックすると、申請     が一時保存され、     後に再開することが     す。     再開する場合、ポ     両のから「川口2014                             |
|                                                                                                    | <ul> <li>・ 4Xノへ 4人 かび</li> <li>             ご孟者寄店修 (1人目)             まく漢字&gt;</li></ul>                                                                                                    | レ届出(収入)<br>支援<br>ー郎<br>123,456円<br>100円<br>20,000円<br>10,000円<br>10,000円<br>20,000円<br>20,000<br>20,000<br>20, | (大沢取得) 画 <b>なまさち信報(2人日) たく漂ネ&gt; なまさち信報(2人日) たく、漂ネ&gt; なまさち信報(2人日) たく、漂ネ&gt; なく漂ネ&gt; なく漂ネ&gt; なく漂ネ&gt; なく漂ネ&gt; なく漂ネ&gt; なく漂ネ&gt; なく漂ネ&gt; なく漂ネ&gt; なく漂ネ&gt; はく漂ネ&gt; な</b> 、 <b>ホ</b> 町村民税調整控除額 <b>ホ</b> 町村民税調整控除額 <b>ホ</b> 町村民税 <b>ホ</b> 町村民税 <b>(</b> 運用 <b>ホ</b> 町村民税 <b>ホ</b> 岡村民税 <b>ス ・ ・ ・ ・ ・ ・ ・ ・ ・ ・ ・</b>                                                                                                    | <ul> <li>支援<br/>花子</li> <li>123,456円</li> <li>100円</li> <li>20,000円</li> <li>10,000円</li> <li>マイナポータしから目<br/>ご情報を取得する</li> <li>Cサポータにから目<br/>ご情報を取得する</li> </ul>             | <ul> <li>手順</li> <li>1 全員分の収入状況<br/>後、「入力内容確<br/>(一時保存)」が<br/>クリックします。」3へ</li> <li>補足</li> <li>1 クリックすると、申請<br/>が一時保存され、<br/>後に再開することだ<br/>す。<br/>再開する場合、ポ<br/>画面から「収入状況</li> </ul> |

12

8ページ「2.収入状況届

出(生徒情報)画面」から

始まります。

## 2. 操作説明 2-3. 収入状況の届出をする

#### 6. 収入状況届出入力内容確認画面

| 収入状況届出登録確調                                                                                   | 2                                                                          |                                                             |
|----------------------------------------------------------------------------------------------|----------------------------------------------------------------------------|-------------------------------------------------------------|
| 1<br>生徒情報入力                                                                                  | -2-3-4…5<br>0 保護者等情報 保護者等情報 入力內容確認 甲磺完了<br>入力 収入状況取得                       | 1 生徒情報、保護者等<br>報が正しいことを確認<br>す。                             |
| 生徒情報                                                                                         |                                                                            |                                                             |
| 氏名                                                                                           | 文科 一郎                                                                      | ■                                                           |
| ふりがな                                                                                         | もんか いちろう                                                                   | ます。                                                         |
| 生年月日                                                                                         | 2000年01月12日                                                                |                                                             |
| 彭便番号                                                                                         | 123-4567                                                                   | 8 「木内窓で由詰する」                                                |
| 住所(都道府県)                                                                                     | 東京都                                                                        |                                                             |
| (市区町村)                                                                                       | 千代田区                                                                       | ンをクリックします。                                                  |
| (町名・番地)                                                                                      | 霞ヶ開                                                                        | 14ページ                                                       |
| (建物名・部屋番号)                                                                                   |                                                                            |                                                             |
| メールアドレス                                                                                      |                                                                            |                                                             |
| · · · · · · · · · · · · · · · · · · ·                                                        |                                                                            | 備走                                                          |
| 収入状況の確認が必要な方                                                                                 | 親権者(両親)2名分の収入状況を提出します。                                                     |                                                             |
| 段谱影馆结构 (11日)                                                                                 |                                                                            |                                                             |
| 林汉百号时载 (1八日/                                                                                 | *5                                                                         | 唯認事項は、メールグ                                                  |
| なく漢字へ                                                                                        | +#                                                                         | レスを入力した場合の                                                  |
|                                                                                              |                                                                            | 表示されます。                                                     |
| 注くふりかると                                                                                      |                                                                            |                                                             |
| <ul> <li>✓ 確認事項</li> <li>以下の内容を確認の上,申請し</li> <li>✓ 「記入上の注意」をよく話</li> <li>● 記入上の注意</li> </ul> | てください<br>売み, 内容を確認しました。                                                    | 前の画面の入力内容<br>修正する場合、「収入<br>況届出(収入状況取<br>に戻る」ボタンをクリック<br>ます。 |
| ✓   脳感爭項」をよく読み,                                                                              | PG-2005U7C.                                                                |                                                             |
| <ul> <li>✓ 就学支援金を授業料に充<br/>了承します。</li> <li>✓ 「メールアドレスの利用目</li> </ul>                         | てるとともに, 就学支援金の支給に必要な事務手続を学校設置者に委任することを<br>目的および注意事項」を理解し, メールアドレス登録に同意します。 |                                                             |
| 😧 メールアドレスの利用目的                                                                               | SIS-LEE MA                                                                 |                                                             |
| ✓ 本申請・届出・申出内容(                                                                               | ま, 事実に相違ありません。                                                             |                                                             |

本甲語・屠出・甲出に虚偽の記載をして提出し,就学支援金の支給をさせた場合は,不正利得の做収や3年以 下の感役又は100万円以下の罰金等に処されることがあることを承知しています。

収入の修正申告や税額の更正決定による市町村民税の課税所得額(課税標準額)又は市町村民税の調整控 除額の変更や離婚・死別、養子線組等による保護者等の変更があった場合には、支始額が変更となることが

本内容で申請する

ださい。 3

~

下記について承知しました。

く 収入状況届出 (収入状況取得) に戻る

ありますので,必ず学校に連絡して

### 7. 収入状況届出結果画面

| 認定申請登録結果                                                                                                    | 1 届出の登録結果が表示                                                                                                    |
|----------------------------------------------------------------------------------------------------|----------------------------------------------------------------------------------------------------|
| 1-2-3-4-5-6                                                                                                   | されます。「臨時支援金<br>意向登録」ボタンをクリッ                                                                                                    |
| 生徒情報入力 学校情報入力 保護者等情報 保護者等情報 入力內容確認 申請完了<br>入力 収入状況取得                                                          | クします。<br>15ページへ                                                                                                    |
| 本システムによる受給資格認定申請の手続きは以上で終了となります。                                                                              |                                                                                                    |
| 受付番号                                                                                                    | ● 補足                                                                                                    |
| R-25-079-02-0001-0193                                                                                         |                                                                                                    |
| 続いて,以下の「臨時支援金意向登録」ボタンを押して,次の画面へお進みください。<br>※ここでブラウザを閉じると,臨時支援金の申請を続けて出来なくなります。その場合は,学校へお問い合わせくた<br>く マイページに戻る | ・・・・・・・・・・・・・・・・・・・・・・・・・・・・・・・・・・・・                                                                                                    |
|                                                                                                    | <ul> <li>メールは、「e-shien@<br/>mext.go.jp」から送信<br/>されます。受信拒否設定<br/>等に問題がないかご確認<br/>ください。</li> <li>送信元が異なるメールが<br/>届いた場合、不審メール<br/>の可能性があります。</li> </ul> |

| . ポーク  | アル画面        |             |           |    |             |
|--------|-------------|-------------|-----------|----|-------------|
| 認定状況   |             |             |           |    | 」    手順     |
| 向登録状況, | 及び,毎年度の受給資格 | の認定状況をご確認いた | だけます。     |    |             |
| 項番     | 申請日         | 申請名         | 審査状況      | 詳細 |             |
| 1      | 2022年01月04日 | 申請意向登録      | 登録済(意向あり) |    | 申請内谷を唯認9る   |
| 2      | 2022年01月04日 | 受給資格認定申請    | 審査中       | 表示 | 台は、「表示」ボタンを |
| 3      | 2022年07月01日 | 申請継続意向登録    | 登録済(意向あり) |    | リックしまり。     |
| 4      | 2022年07月01日 | 収入状況届出      | 審査中       | 表示 |             |

過去すべての申請において、臨時支援金申請を一度も登録していない場合に、

各申請の結果画面に「臨時支援金意向登録」ボタンが表示されます。

1.各申請の結果画面(例:認定申請登録結果画面)

#### ・臨時支援金申請を登録していない場合

| 認定申請登録結果         1-2-3-4-5-6         生徒情報入力 学校情報入力 保護者等情報 保護者等情報 入力内容確認 申請完了         入力 収入状況取得                                                                   | 1 「臨時支援金意向登<br>録」ボタンをクリックします。                                      |
|----------------------------------------------------------------------------------------------------|--------------------------------------------------------------------|
| 本システムによる受給資格認定申請の手続きは以上で終了となります。                                                                                                    |                                                                    |
| 受付番号                                                                                                    | 補足                                                                 |
| R-25-079-02-0001-0193                                                                                                    |                                                                    |
| <ul> <li>続いて、以下の「臨時支援金意向登録」ボタンを押して、次の画面へお進みください。</li> <li>※ここでブラウザを閉じると、臨時支援金の申請を続けて出来なくなります。その場合は、学校へお問い合わせください。</li> <li>マイベージに戻る</li> </ul>                   | ▲●面を閉してしまった<br>場合、申請者側で「臨時<br>支援金申請」の登録はで<br>きません。<br>誤って閉じてしまった場合 |
| ・既に臨時支援全申請を登録している場合                                                                                                    | は、学校へお問い合わせ                                                        |
|                                                                                                    | ください。                                                              |
| 1 - 2 - 3 - 4 - 5 - 6     生徒情報入力 学校情報入力 保護者等情報 保護者等情報 入力内容確認 申購完了     太力 収入状況取得     ホシステムによる受給資格認定申請の手続きは以上で終了となります。 <u>     安付番号</u> <u> </u> <u> </u> <u> </u> | 既に「臨時支援金申<br>請」を登録している場合<br>には、「臨時支援金意向<br>登録」ボタンは表示されま<br>せん。     |
|                                                                                                    |                                                                    |
| く マイページに戻る                                                                                                    |                                                                    |

千旧

※「臨時支援金登録」ボタンが表示される画面

- 認定申請登録結果画面
- 保護者等情報変更届出登録結果画面
- 継続意向登録結果画面
- 収入状況届出登録結果画面
- 収入状況届出登録結果画面(※収入状況届出(家計急変))
- 収入状況届出登録結果画面(※家計急変継続審査(1月))
- 支給再開申出結果画面
- 家計急変認定申請登録結果画面(一次審査/二次審査)
- 家計急変保護者等情報変更届出結果画面(一次審査/二次審査)
- 家計急変支給再開申出登録結果画面(一次審查/二次審查)

### 2.臨時支援金意向登録画面(1/3)

臨時支援金意向登録ボタンをクリックすると、臨時支援金意向登録画面が表示されます。

|   |                                                                                                    | エルの                                 |
|---|----------------------------------------------------------------------------------------------------|-------------------------------------|
|   | 臨時支援金意向登録                                                                                                    |                                     |
| 1 | 1     2     3       臨時支援金     臨時支援金     臨時支援金       夏向登録     登録内容確認     登録結果                                                             | ● 高校生等臨時支援金に<br>ついての説明をご確認くだ<br>さい。 |
|   | 高校生等臨時支援金について<br>令和7年度において,高校生の返還不要の授業料支援の対象者の範囲が広がりました。<br>高等学校等就学支援金に申請した結果,年収約910万以上世帯と判定された場合に,高校生等臨時支援金の支給を受けることができま<br>す。(令和7年度限り) | 2 臨時支援金を申請をする<br>意向について選択します。       |
|   | 【留意事項】<br>高校生等臨時支援金の支給を受けるためには申請が必要です。                                                                                                   | ①授業料無償化による高                         |
| 2 | ✓ 高校生等臨時支援金申請の意向確認                                                                                                    | 役 生寺 臨時 文援 金の 文                     |
|   | どちらかを選択してください。                                                                                                    | 紹を受けたい( <u>投美科文</u><br>揺む受けたい)ので、際  |
|   | ②高校生等臨時支援金の支給を受けたいので,臨時支援金を申請します。                                                                                                    | <u>援を受けたい</u> )ので、闘<br>時支援金を申請します。  |
|   | ②高校生等臨時支援金の支給を受ける意思がないので,臨時支援金は申請しません。                                                                                                   | ➡ 17ページへ                            |
|   | 發錄內容確認                                                                                                    |                                     |
|   |                                                                                                    | ②高校生等臨時支援金の支                        |
|   |                                                                                                    | 給を受ける意思がないので、臨                      |
|   |                                                                                                    | 時文援金は中請しません。                        |
|   |                                                                                                    | ➡ 18ページへ                            |

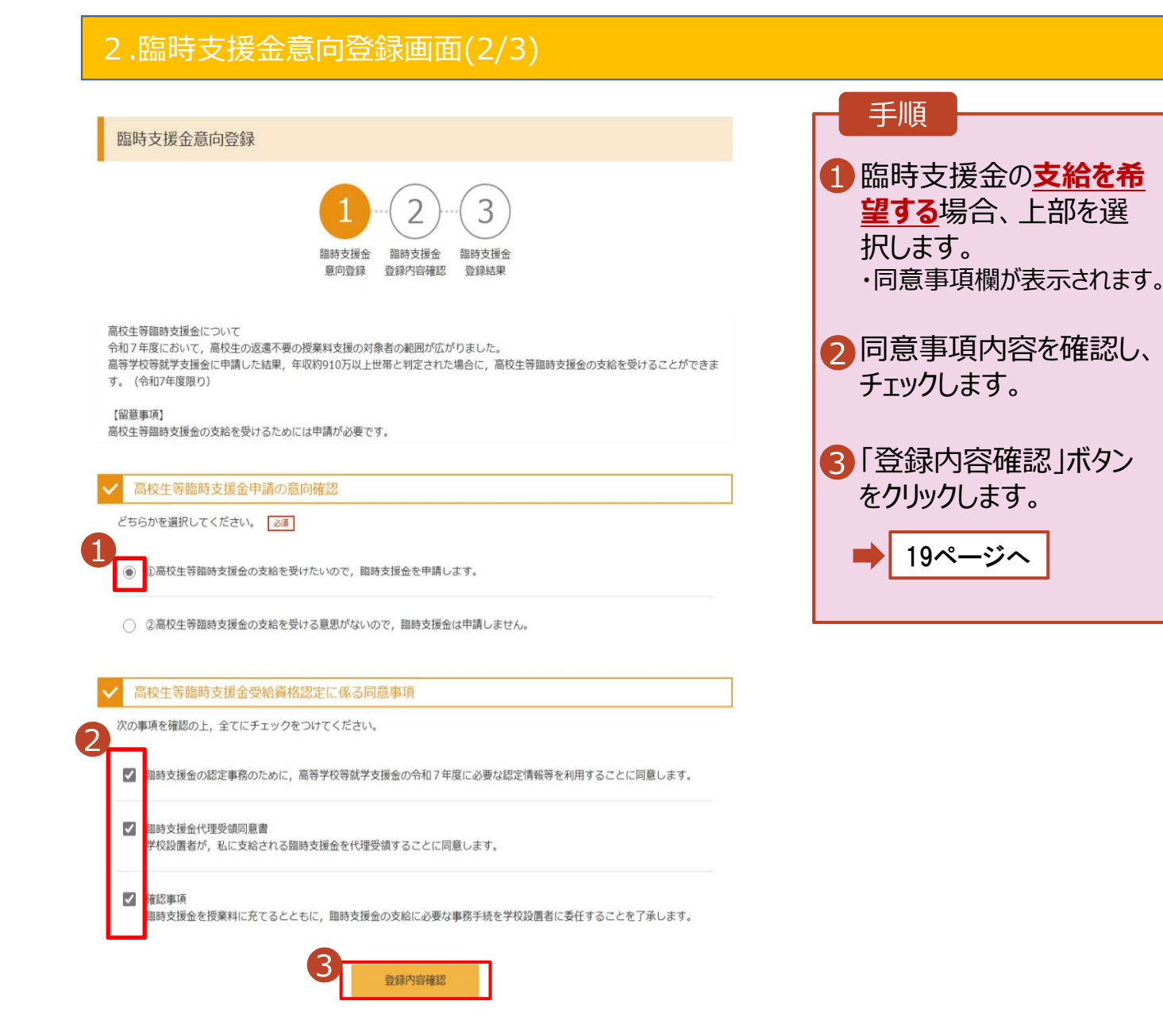

| 2.臨時支援金意向登録画面(3/3)                                                                                                    |                                                                  |
|----------------------------------------------------------------------------------------------------|------------------------------------------------------------------|
| 臨時支援金意向登録                                                                                                    | 手順<br>1 臨時古塔全の <b>古絵を希</b>                                       |
| 1     2     3       臨時支援金     臨時支援金     臨時支援金       意向登録     登録内容確認     登録結果                                                                                                    | ・<br><u> 望しない</u> 場合、下部を選<br>択します。                               |
| 高校生等臨時支援金について<br>令和7年度において,高校生の返還不要の授業料支援の対象者の範囲が広がりました。<br>高等学校等就学支援金に申請した結果,年収約910万以上世帯と判定された場合に,高校生等臨時支援金の支給を受けることができま<br>す。(令和7年度限り)<br>【留意事項】<br>高校生等臨時支援金の支給を受けるためには申請が必要です。 | <ul> <li>2「登録内容確認」ボタン<br/>をクリックします。</li> <li>➡ 19ページへ</li> </ul> |
| ✓ 高校生等臨時支援金申請の意向確認 どちらかを選択してください。 ▲通                                                                                                    |                                                                  |
| <ul> <li>①高校生等臨時支援金の支給を受けたいので,臨時支援金を申請します。</li> </ul>                                                                                                    |                                                                  |
| ②高校生等臨時支援金の支給を受ける意思がないので、臨時支援金は申請しません。 2 登録内容確認                                                                                                    |                                                                  |

### 3. 臨時支援金登録内容確認画面

| 臨時支援金登録内容確認<br>1-2-3<br>與時支援金<br>意向登録<br>2<br>御時支援金<br>登録内容確認<br>登録内容確認 | 1 登録内容が正しいことを<br>確認し「本内容で登録す<br>る」ボタンをクリックします。<br>→ 20ページへ                                                                                                    |
|-------------------------------------------------------------------------|----------------------------------------------------------------------------------------------------|
| 登録内容                                                                    |                                                                                                    |
| 高校生等臨時支援金の支給を受けたいので、臨時支援金を申請します。                                        | 們正                                                                                                    |
|                                                                         | <ol> <li>臨時支援金意向登録<br/>画面で選択した内容が<br/>表示されます。</li> <li>「申請します」を選択した場合<br/>→『高校生等臨時支援金の支<br/>給を受けたいので,臨時支援<br/>金を申請します。』</li> <li>「申請しません」を選択した場合<br/>→『高校生等臨時支援金の支<br/>給を受ける意思がないので,臨<br/>時支援金は申請しません。』</li> <li>前の画面の選択内容を<br/>修正する場合、「臨時支<br/>援金意向登録に戻る」ボ<br/>タンをクリックします。</li> </ol> |
| ▶ エラーが出力された場合                                                           |                                                                                                    |
| 臨時支援金登録内容確認                                                             | 補足                                                                                                    |
| 10-2000<br>                                                             | ・「本内容で登録する」ボタ<br><u>ンをクリックし、エラーが出</u><br>力された場合、本画面を<br>閉じていただき、学校へお<br>問い合わせください。                                                                                                    |
| 登録内容<br>高校生等臨時支援金の支給を受けたいので、臨時支援金を申請します。<br>< 臨時支援金額向登録に戻る 本内容で登録する     | ※本エラーについては既に学校側で<br>手続きを開始しており、更新不可の<br>状態となっている場合に発生する可<br>能性があります。                                                                                                    |

L

#### 4. 臨時支援金登録結果画面

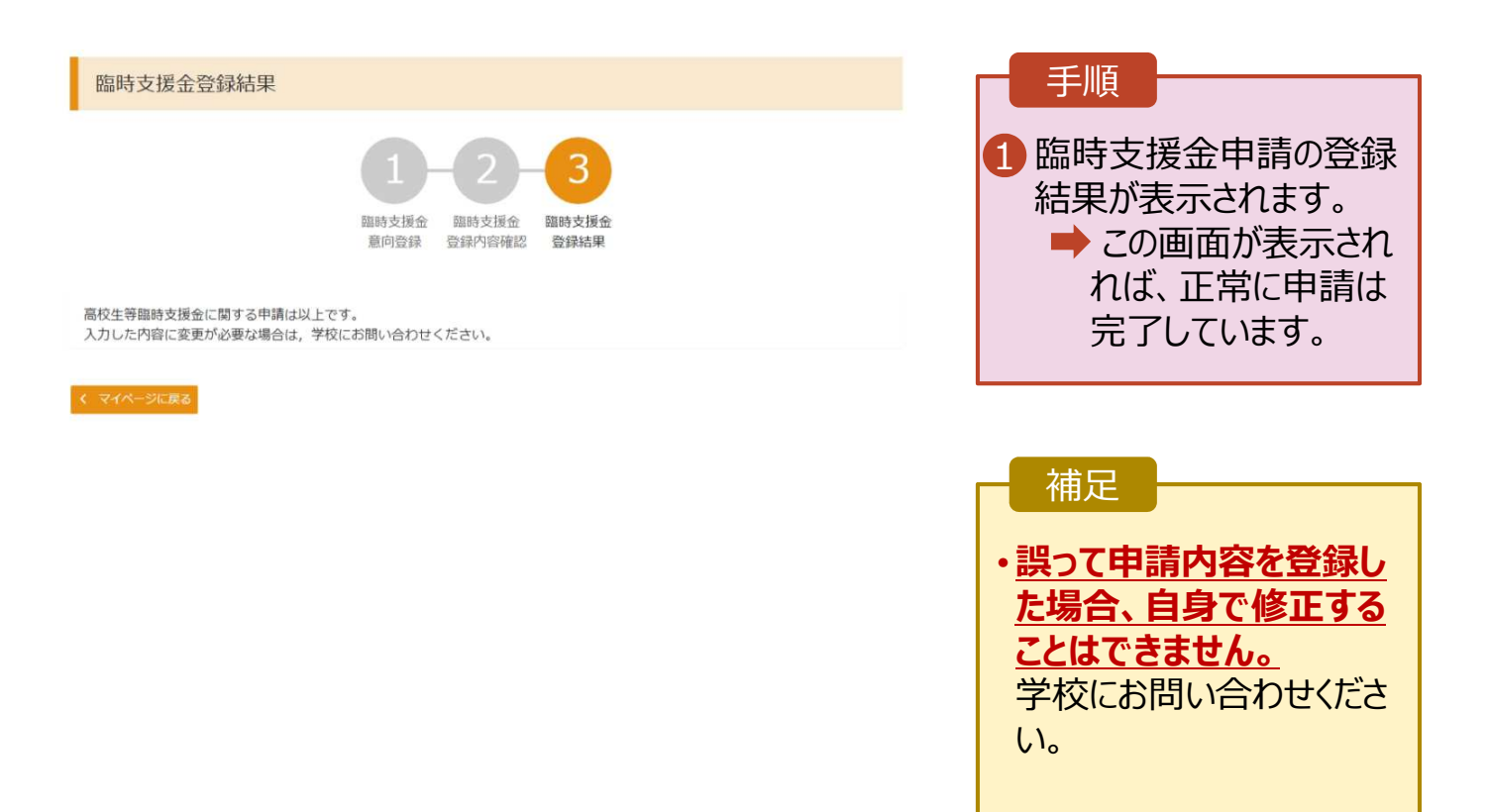

## 3. 操作説明 3-2.臨時支援金申請の登録内容を確認する

臨時支援金申請の登録内容を確認します。

| 認定状況                 |               |                    |           |    | 一手順          |
|----------------------|---------------|--------------------|-----------|----|--------------|
| 意向登録状況,及て            | ド, 毎年度の受給資格の認 | 定状況をご確認いただけま       | ŧ¢.       |    |              |
| 項番                   | 申請日           | 申請名                | 審査状況      | 詳細 |              |
| 1                    | 2025年04月23日   | 申請意向登録             | 登録済(意向あり) | -  | 内谷を唯認りる場合に   |
| 2                    | 2025年04月23日   | 受給資格認定申請           | 審査完了      | 表示 | 「表示」ホタンをクリック |
| 3                    | 2025年07月01日   | 受給資格認定申請           | 審查中       | 表示 | ます。          |
|                      |               |                    |           |    |              |
| 審査結                  | 告果確認画         | 面                  |           |    |              |
| 査結果                  |               |                    |           |    | 手順           |
| 審查結果情報               |               |                    |           |    | 支援金同意状況を確認   |
| 積結果について              |               |                    |           |    | しまり。         |
| 时番号                  | R-2           | 5-011-04-0101-0026 |           |    |              |
| 請日                   | 202           | 5年07月01日           |           |    |              |
| 定番号                  |               |                    |           |    |              |
| 積完了日                 |               |                    |           |    |              |
| <b>擅</b> 状况          | 審査            | 中                  |           |    |              |
| 8定結果                 |               |                    |           |    |              |
| 1査コメント               |               |                    |           |    |              |
| 1時支援金同意状》            | 1 同意          | する                 |           |    |              |
| 申請情報                 |               |                    |           |    |              |
| 徒情報                  |               |                    |           |    |              |
| <b>6</b> 8           | 支援            | 大郎                 |           |    |              |
| いりがな                 | しえ            | し たろう              |           |    |              |
| 年月日                  | 202           | 5年04月01日           |           |    |              |
| 便番号                  | 100           | -8959              |           |    |              |
| E所(都道府県)             | 東京            | 御                  |           |    |              |
| 市区町村)                | 干代            | HZ                 |           |    |              |
| 町名・曲地)               | 霞が            | 関三丁目2番2号           |           |    |              |
| 建物化,煎服后早             | )             |                    |           |    |              |
| C 10/01 - 10/01/01/0 |               |                    |           |    |              |